# Mississippi Management and Reporting System

## **Department of Finance and Administration**

| MMRS MASH/Training Materials |                             |                           |  |
|------------------------------|-----------------------------|---------------------------|--|
| 6276                         | SPAHRS HR WSF Salary Survey | Revision Date: 01/20/2012 |  |
|                              |                             | Version: 3                |  |

.

#### SPAHRS HR WSF Salary Survey Table of Contents

| Objective                                             |
|-------------------------------------------------------|
| Outcome3                                              |
| Overview                                              |
| Maintain Salary Survey Information3                   |
| Rollover Respondent File for Next Survey Fiscal Year8 |
| Browse Options10                                      |
| Browse Respondents by Name10                          |
| Browse Respondents by Survey Year11                   |
| Browse Occupation by Benchmark13                      |
| Your Action13                                         |
| Browse Benchmark by Occupational Code14               |
| Salary Survey Reports15                               |
| Detail Report of Survey by Occupational Benchmark15   |
| Benchmark Respondent Salary Survey Form17             |
| Summary of Benchmark Respondent Salary Survey19       |
| Respondent Salary Survey Address Labels20             |

#### Objective

Develop an understanding of the Salary Survey process

#### Outcome

Ability for SPB to conduct Salary Surveys

#### Overview

The State Personnel Board requires salary surveys to be conducted to document requests for new classes, realignments, and reallocations of job classes. These surveys request detailed information from the entity being surveyed to include type of entity (public or private), address, contact person, Standard Industrial Code for the type of industry being surveyed, and the geographical area of the labor market. Specific job information such as the benchmark occupation code and title, annual start salary, maximum salary, average salary, and number of employees is also obtained. SPB reviews the information gathered in the survey process and uses it to make decisions pertaining to compensation of state occupations.

#### **Maintain Salary Survey Information**

The salary survey information is recorded in SPAHRS using the screens discussed below. Information captured in this section is used to create browses, reports, or mailing labels. Additionally, SPAHRS provides a feature that enables the user to rollover the survey results from one fiscal year to another. This feature is discussed later in this section.

| Your Action                                                                                                    | System Response                                                 |
|----------------------------------------------------------------------------------------------------|-----------------------------------------------------------------|
| <ol> <li>Choose PW (Propose Wage, Salary, and<br/>Fringe Benefits) from the Main Menu and<br/>press ENTER.</li> </ol> | The Propose Wage, Salary, and Fringe Benefits Menu will appear. |

| FMSAS23<br>PHIMAINU           | PHV2<br>PHIMAINM                                                                    | STATEWIDE PAYROLL AND HUMAN RESOURCE<br>Propose Wage, Salary and Fringe Benefi                                                                                                    | SYSTEM<br>its Menu                                                    | 01/18/2012<br>10:52 AM |
|-------------------------------|-------------------------------------------------------------------------------------|----------------------------------------------------------------------------------------------------|-----------------------------------------------------------------------|------------------------|
|                               | Code                                                                                | Description                                                                                                    | FastPa                                                                | ath                    |
|                               | SS Sa<br>RR Rea<br>BR Bud<br>BP Bud<br>RB Bud<br>RM WS<br>OP Oco<br>FC Fis<br>OW SP | lary Survey Menu<br>alignment Recommendations Menu<br>dget Recommendations Menu<br>dget Projection Menu<br>dget Reports Menu<br>F Reports Menu<br>cupation Proposal Menu<br>scal Year Conversion<br>B- Earnings Code Table | SALS<br>RLGN<br>BUDG<br>BPRO<br>BRPT<br>WSFR<br>PROC<br>FYCO<br>SPBEC |                        |
| Code:                         | _                                                                                   |                                                                                                    |                                                                       |                        |
| Direct Co<br>Enter-PF1<br>Hel | mmand:<br>PF2<br>p Main                                                             | -PF3PF4PF5PF6PF7PF8PF9<br>End                                                                                                    | 9PF10PF                                                               | 11PF12<br>Ouit         |

| Your Action                                                                                                    | System Response                     |
|----------------------------------------------------------------------------------------------------|-------------------------------------|
| 2. Choose <b>SS</b> (Salary Survey Menu) from the Propose Wage, Salary, and Fringe Benefits Menu and press ENTER. | The Salary Survey Menu will appear. |

| FMSAS23<br>PHIMAINU          | PHV2<br>PHIMA:                         | STATEWIDE PAYROLL AND HUMAN RESOURCE SYSTE<br>INM Salary Survey Menu                                                                                                    | ΞM                                                   | 01/18/2012<br>10:53 AM |
|------------------------------|----------------------------------------|----------------------------------------------------------------------------------------------------|------------------------------------------------------|------------------------|
|                              | Code                                   | Description                                                                                                    | FastP                                                | ath                    |
|                              | RO<br>SS<br>BN<br>BF<br>BB<br>SB<br>BO | Rollover Respondent File for Next Survey FY<br>Maintain Salary Survey Information<br>Browse Respondents by Name<br>Browse Respondents by Survey Year<br>Browse Occu by Benchmark<br>Salary Survey Report Menu<br>Browse Benchmark by Occu Code | RRES<br>SURV<br>RNAM<br>RSFY<br>BNCH<br>SALB<br>OCBN |                        |
| Code                         | :                                      |                                                                                                    |                                                      |                        |
| Direct Co<br>Enter-PF:<br>He | ommand<br>1PF<br>1p Ma <sup>-</sup>    | :                                                                                                    | -10PF                                                | 11PF12<br>Quit         |

| Your Action                                                                                                    | System Response                                            |  |
|----------------------------------------------------------------------------------------------------|------------------------------------------------------------|--|
| <ol> <li>Choose SS (Maintain Salary Survey<br/>Information) from the Salary Survey Menu<br/>and press ENTER.</li> </ol> | The Maintain Salary Survey Information screen will appear. |  |

| FMSAS23 PHV2<br>PHOWSR1D PHOWSR1 | MSAS23 PHV2 STATEWIDE PAYROLL AND HUMAN RESOURCE SYSTEM<br>PHOWSR1D PHOWSR1M Maintain Salary Survey Information |                 |  |
|----------------------------------|----------------------------------------------------------------------------------------------------|-----------------|--|
| *Action: _                       | (A,B,C,D,M,P)                                                                                                   |                 |  |
| *Respondent:                     | *Public:                                                                                                    | _ *Survey FY:   |  |
| Contact:                         | Contact                                                                                                    | : Title:        |  |
| Telephone:<br>Fax Number:        | Extension:<br>Extension:                                                                                        |                 |  |
| Email Address: _                 |                                                                                                    |                 |  |
| Address:                         |                                                                                                    |                 |  |
|                                  |                                                                                                    |                 |  |
|                                  |                                                                                                    |                 |  |
| *SIC Code:<br>Direct Command:    | *Labor Market Code: Total Nbr                                                                                   | of Employees:   |  |
| Enter-PF1PF2                     | PF3PF4PF5PF6PF7PF8                                                                                              | PF9PF10PF11PF12 |  |
| Help Main                        | End Note Bkwd Fwd                                                                                               | Left Right Quit |  |

|    | Your Action                                                                                             | System Response |
|----|----------------------------------------------------------------------------------------------------|-----------------|
| 4. | Enter the following required information:                                                               |                 |
|    | *Respondent: Name of entity responding to survey.                                                       |                 |
|    | *Survey FY: The fiscal year being surveyed.<br>If left blank system will default to current             |                 |
| 5. | Press ENTER.                                                                                            |                 |
| 6  | Enter the following information on desired:                                                             |                 |
| 0. | Enter the following information as desired.                                                             |                 |
|    | * <b>Public:</b> Enter <b>Y</b> es if respondent is a public entity and <b>N</b> o if a private entity. |                 |
|    | Contact: Enter the name of the contact person.                                                          |                 |
|    | Contact Title: The job title of the individual responding to the salary survey                          |                 |
|    | Telephone: The telephone number of the contact person.                                                  |                 |
|    | Extension: The extension of the contact person.                                                         |                 |
|    | Fax Number: The fax number of the contact person.                                                       |                 |

| Your Action                                                                               | System Response                      |
|-------------------------------------------------------------------------------------------|--------------------------------------|
| Continue entering the following information:                                              |                                      |
| Extension: The fax number extension of the contact person.                                |                                      |
| Email Address: The E-mail address of the contact person.                                  |                                      |
| Address: The mailing address of the contact person.                                       |                                      |
| *SIC Code: Enter the Standard Industrial<br>Classification code for the type of industry. |                                      |
| *Labor Market Code: Enter the two<br>character code indicating the location of the        |                                      |
| labor market (i.e., in-state, contiguous                                                  |                                      |
| Mississippi, etc.).                                                                       |                                      |
| Total Nbr of Employees: The total number of                                               |                                      |
| employees of respondent entity.                                                           |                                      |
| Press F11 to access the next panel.                                                       | The second panel of this screen will |
|                                                                                           | appear                               |

| FMSAS23 PHV2<br>PHOWSR1D PHOWS<br>< 1 more<br>*Action: M | STATEWIDE<br>R2M Maint<br>(A,B,C,D,M,P) | PAYROLL AND HUM<br>ain Salary Surv | AN RESOURCE<br>ey Informat <sup>.</sup>  | SYSTEM<br>ion                  | 01/18/2012<br>11:11 AM      |
|----------------------------------------------------------|-----------------------------------------|------------------------------------|------------------------------------------|--------------------------------|-----------------------------|
| Respondent: K<br><u>1</u> of<br>*Benchmark               | ATIE<br>Respondent Titl                 | Annual<br>Start<br>e Salary        | Public: Y<br>Annual<br>Maximum<br>Salary | Survey<br>Number<br>of<br>Emps | Y FY: 2012<br>Seq<br>*I No. |
|                                                          |                                         |                                    |                                          |                                | <br>-<br>-                  |
|                                                          |                                         |                                    |                                          |                                | -<br>-<br>-                 |
|                                                          |                                         |                                    |                                          |                                |                             |
| Direct Command<br>Enter-PF1PF<br>Help Ma                 | :<br>2PF3PF4<br>in End                  | PF5PF6PF7<br>Note Bkw              | PF8PF9<br>d Fwd                          | 9PF10<br>Left                  | PF11PF12<br>Right Quit      |

| Your Action                                                                                                    | System Response                          |
|----------------------------------------------------------------------------------------------------|------------------------------------------|
| 7. Enter the following information:                                                                                                    |                                          |
| *Benchmark: The benchmark occupation<br>code used in this survey.<br>Respondent Title: The title for the benchmark<br>occupation used in this survey.<br>Annual Start Salary: The start salary for this<br>benchmark occupation for this respondent.<br>Annual Maximum Salary: The annual<br>maximum start salary for this benchmark<br>occupation for this respondent.<br>Number of Employees: The number of<br>employees of responding entity.<br>*I: Indicator for inclusions in realignment.<br>Seq. Number: Sequential line number of<br>each benchmark. |                                          |
| 8. Press ENTER.                                                                                                    | The following message will be displayed: |
|                                                                                                    | Survey YYYY-XXXX added successfully.     |

## Rollover Respondent File for Next Survey Fiscal Year

This feature of SPAHRS enables the user to rollover the survey information obtained in one fiscal year to the next fiscal year.

| Your Action                                                                                                    | System Response                                                     |  |  |
|----------------------------------------------------------------------------------------------------|---------------------------------------------------------------------|--|--|
| <ol> <li>Choose PW (Propose Wage, Salary, and<br/>Fringe Benefits) from the Main Menu and<br/>press ENTER.</li> </ol>               | The Propose Wage, Salary, and Fringe Benefits Menu will appear.     |  |  |
| <ol> <li>Choose SS (Salary Survey Menu) from the<br/>Propose Wage, Salary, and Fringe Benefits<br/>Menu and press ENTER.</li> </ol> | The Salary Survey Menu will appear.                                 |  |  |
| <ol> <li>Choose RO (Rollover Respondent File for<br/>Next Survey FY) from the Salary Survey<br/>Menu and press ENTER.</li> </ol>    | The Rollover Respondent File for Next Survey FY screen will appear. |  |  |

| FMSAS23<br>PHOWB05P | PHV2<br>PHOWB05M | STATEWIDE PAYROLL AND HUMAN RESOURCE SYSTEM 0.<br>Rollover Respondent File for Next Survey FY | 1/18/2012<br>11:21 AM |
|---------------------|------------------|-----------------------------------------------------------------------------------------------|-----------------------|
|                     |                  |                                                                                               |                       |
|                     | Rollo            | ver Survey FY Information From: * (YYYY)                                                      |                       |
|                     |                  | To: (YYYY)                                                                                    |                       |
|                     |                  |                                                                                               |                       |
|                     |                  |                                                                                               |                       |
|                     |                  |                                                                                               |                       |
|                     |                  |                                                                                               |                       |
|                     |                  |                                                                                               |                       |
| Direct C            | ommand: <u> </u> |                                                                                               |                       |
| Enter-PF            | 1PF2             | PF3PF4PF5PF6PF7PF8PF9PF10PF11                                                                 | PF12                  |
| He                  | lp Main          | End                                                                                           | Quit                  |

| Your Action                                     | System Response                                                                          |
|-------------------------------------------------|------------------------------------------------------------------------------------------|
| 4. Enter the following information:             |                                                                                          |
| *From (YYYY): Enter the beginning year<br>date. |                                                                                          |
| To (YYYY): Enter the ending year date.          |                                                                                          |
| 5. Press ENTER.                                 | A Batch Job Submission pop up window appears which directs the generation of the report. |
|                                                 | When ENTER is pressed, the system will display the following message:                    |
|                                                 | XXXXX XXXXXXX Has Been Submitted Successfully.                                           |

#### **Browse Options**

Several browse options are provided to include browsing survey respondents by name and by fiscal year in which they responded, and by browsing occupation by benchmark title.

#### Browse Respondents by Name

The Browse Respondents by Name screen is used by SPB to browse and maintain the salary survey respondents by name.

|    | Your Action                                                                                                    | System Response                                                                                                    |
|----|----------------------------------------------------------------------------------------------------|----------------------------------------------------------------------------------------------------|
| 1. | Choose <b>PW</b> (Propose Wage, Salary, and Fringe Benefits) from the Main Menu and press ENTER.                     | The Propose Wage, Salary, and Fringe Benefits Menu will appear.                                                              |
| 2. | Choose <b>SS</b> (Salary Survey Menu) from the<br>Propose Wage, Salary, and Fringe Benefits<br>Menu and Press ENTER. | The Salary Survey Menu will appear.                                                                                          |
| 3. | Choose <b>BN</b> (Browse Respondents by Name) from the Salary Survey Menu and Press ENTER.                           | The Browse Respondent by Name screen will appear.                                                                            |
|    | Selection criterion includes Respondent Name.                                                                        | Information is displayed by Respondent<br>Name, Survey FY, Phone Number,<br>Extension, Public Indicator, and Market<br>Code. |

#### Panel 1

| FMSAS23 PHV2<br>PHOWSR1B PHOWSR3N   | STATEWIDE PAYI    | ROLL AND HUMAN<br>se Respondents | RESOURCE SYSTEM<br>by Name | 01/18/2012<br>12:10 PM  |
|-------------------------------------|-------------------|----------------------------------|----------------------------|-------------------------|
| (D,M)<br>*Action Res                | spondent Name     | Survey<br>FY                     | Contact Name               |                         |
|                                     | *** End           | of Data ***                      |                            |                         |
|                                     |                   |                                  |                            |                         |
|                                     |                   |                                  |                            |                         |
|                                     |                   |                                  |                            |                         |
|                                     |                   |                                  |                            |                         |
|                                     |                   |                                  |                            |                         |
| Respondent Name:<br>Direct Command: |                   |                                  |                            |                         |
| Enter-PF1PF2<br>Help Main           | PF3PF4PF5·<br>End | PF6PF7<br>Bkwd                   | -PF8PF9PF10<br>Fwd Left    | -PF11PF12<br>Right Quit |

#### Panel 2

| FMSAS23 PHV2 STATEWIDE PAYROLL            | AND HUMAN RESOURCE SYSTEM 01/18/2012 |
|-------------------------------------------|--------------------------------------|
| PHOWSR1B PHOWSR3M Browse R                | espondents by Name 12:11 PM          |
| (D_M)                                     | Public Market                        |
| *Action Respondent Name Phone Number      | Ext Indicator Code                   |
|                                           |                                      |
| *** End of                                | Data ***                             |
|                                           |                                      |
|                                           |                                      |
|                                           |                                      |
|                                           |                                      |
|                                           |                                      |
|                                           |                                      |
|                                           |                                      |
|                                           |                                      |
|                                           |                                      |
|                                           |                                      |
| Respondent Name:                          |                                      |
| Direct Command:<br>Enter_PE1PE2PE3PE4PE5E | PE6PE7PE8PE9PE10PE11PE12             |
| Help Main End                             | Bkwd Fwd Left Right Quit             |

## Browse Respondents by Survey Year

The Browse Respondents by Survey Year is used to browse and maintain the respondents of the salary survey by survey year.

|    | Your Action                                                                                                    | System Response                                                                                                    |
|----|----------------------------------------------------------------------------------------------------|----------------------------------------------------------------------------------------------------|
| 1. | Choose <b>PW</b> (Propose Wage, Salary, and<br>Fringe Benefits) from the Main Menu and<br>press ENTER.               | The Propose Wage, Salary, and Fringe Benefits Menu will appear.                                                                                                  |
| 2. | Choose <b>SS</b> (Salary Survey Menu) from the<br>Propose Wage, Salary, and Fringe Benefits<br>Menu and Press ENTER. | The Salary Survey Menu will appear.                                                                                                    |
| 3. | Choose <b>BF (</b> Browse Respondents by Survey Year) from the Salary Survey Menu and press Enter.                   | The Browse Respondents by Survey Year screen will appear.                                                                                                    |
|    | Selection criteria include Fiscal Year and Benchmark Occupation Code.                                                | Respondent Name, Public Indicator,<br>Benchmark Occu Code, Benchmark Occu<br>Title, Annual Minimum Salary, Annual<br>Maximum Salary, and Number of<br>Employees. |

## Panel 1

| FMSAS23   | PHV2     | STATEWIDE    | PAYROLL A   | ND HUMAN  | RESOURC   | e system | 01/18/2012 |
|-----------|----------|--------------|-------------|-----------|-----------|----------|------------|
| PHOWSR3B  | PHOWSR5M | Brows        | se Responde | ents by S | Survey Ye | ear      | 12:21 PM   |
|           |          |              |             |           |           |          | 1 more $>$ |
|           |          |              |             |           |           |          |            |
| (D,M)     |          |              |             |           | Bench     |          |            |
| *Action   | FY       | Respondent   | Name        | Public (  | Occu Code | e Bench  | 0ccu Title |
|           |          | * * *        | End of Dat  | ·         |           |          |            |
|           |          |              | LING OF DA  | La        |           |          |            |
|           |          |              |             |           |           |          |            |
|           |          |              |             |           |           |          |            |
|           |          |              |             |           |           |          |            |
|           |          |              |             |           |           |          |            |
|           |          |              |             |           |           |          |            |
|           |          |              |             |           |           |          |            |
|           |          |              |             |           |           |          |            |
|           |          |              |             |           |           |          |            |
|           |          |              |             |           |           |          |            |
| Fiscal Ye | ear:     | Benchmark Od | cupation (  | Code:     |           |          |            |
| Direct Co | ommand:  |              |             |           |           |          |            |
| Enter-PF  | LPF2     | PF3PF4       | -PF5PF6     | PF7       | -PF8PI    | PF10-    | PF11PF12   |
| He        | lp Main  | End          |             | Bkwd      | Fwd       | Left     | Right Quit |

## Panel 2

| FMSAS23 PH<br>PHOWSR3B PH | HV2<br>Howsr5M | STATEWIDE<br>Brow | E PAYROLL A<br>vse Responde | ND HUMAN<br>ents by 1 | STATEWIDE PAYROLL AND HUMAN RESOURCE SYSTEM01/18/2012Browse Respondents by Survey Year12:22 PM |                         |                       |                      |  |
|---------------------------|----------------|-------------------|-----------------------------|-----------------------|------------------------------------------------------------------------------------------------|-------------------------|-----------------------|----------------------|--|
| (D,M)<br>*Action F        | ΞY             | Respondent        | : Name                      | Bencl<br>Occu Co      | n<br>ode                                                                                       | Annual<br>Min<br>Salary | Annua<br>Max<br>Salar | l<br>Nbrof<br>y Emps |  |
|                           |                | * * *             | End of Da                   | <br>ta ***            |                                                                                                |                         |                       |                      |  |
|                           |                |                   |                             |                       |                                                                                                |                         |                       |                      |  |
|                           |                |                   |                             |                       |                                                                                                |                         |                       |                      |  |
|                           |                |                   |                             |                       |                                                                                                |                         |                       |                      |  |
|                           |                |                   |                             |                       |                                                                                                |                         |                       |                      |  |
| Fiscal Year               | ·: В           | Benchmark (       | ccupation (                 | Code:                 |                                                                                                | _                       |                       |                      |  |
| Direct Comm               | nand:          |                   |                             | DE7                   |                                                                                                | DEO                     |                       | 11 DE10              |  |
| Help                      | Main E         | nd                |                             | Bkwd                  | -PF8<br>Fwd                                                                                    |                         | <u>Left Ri</u>        | <u>ght Quit</u>      |  |

## Browse Occupation by Benchmark

The Browse Occupation by Benchmark screen allows the user to browse occupations by the benchmark occupation.

|    | Your Action                                                                                                    |                        | System Response                                                      |
|----|----------------------------------------------------------------------------------------------------|------------------------|----------------------------------------------------------------------|
| 1. | Choose <b>PW</b> (Propose Wage, Salary, and<br>Fringe Benefits) from the Main Menu and<br>press ENTER.               | The Prop<br>Benefits   | oose Wage, Salary, and Fringe<br>Menu will appear.                   |
| 2. | Choose <b>SS</b> (Salary Survey Menu) from the<br>Propose Wage, Salary, and Fringe Benefits<br>Menu and Press ENTER. | The Sala               | ry Survey Menu will appear.                                          |
| 3. | Choose <b>BB (</b> Browse Occu by Benchmark) from the Salary Survey Menu and press ENTER.                            | The Brow<br>will appea | vse Occu by Benchmark screen<br>ar,<br>on is displayed by Benchmark, |
|    | Selection criteria include Occu Benchmark<br>Parent and Occu Code.                                                   | Benchma<br>Title.      | ark Title, Occu Code, and Occu                                       |

| FMSAS23 PHV2<br>PH00CC2B PH00CC2M | STATEWIDE | PAYROLL AND<br>Browse Occu | HUMAN<br>by Ber | RESOURCE<br>nchmark | SYSTEM  | 01/18/2012<br>12:44 PM |
|-----------------------------------|-----------|----------------------------|-----------------|---------------------|---------|------------------------|
| Benchmark Benchmark               | Title     |                            | Occu Co         | ode                 | 0ccu Ti | tle                    |
|                                   | * * *     | End of Data                | * * *           |                     |         |                        |
|                                   |           |                            |                 |                     |         |                        |
|                                   |           |                            |                 |                     |         |                        |
|                                   |           |                            |                 |                     |         |                        |
|                                   |           |                            |                 |                     |         |                        |
|                                   |           |                            |                 |                     |         |                        |
|                                   |           |                            |                 |                     |         |                        |
|                                   |           |                            |                 |                     |         |                        |
| Occu Benchmark Pare               | nt:       | Occu Cd:                   |                 |                     |         |                        |
| Enter_PE1PE2P                     | E3PE4     | -PE5PE6                    | _PE7            | -PE8PE              | 9PE10E  | PE11PE12               |
| Help Main E                       | nd        | 115 110                    | Bkwd            | Fwd                 |         | Quit                   |

## Browse Benchmark by Occupational Code

The Browse Benchmark by Occupational Code screen allows the user to browse benchmark titles by the occupation code.

|    | Your Action                                                                                                    | System Response                                                                              |
|----|----------------------------------------------------------------------------------------------------|----------------------------------------------------------------------------------------------|
| 1. | Choose <b>PW</b> (Propose Wage, Salary, and Fringe Benefits) from the Main Menu and press ENTER.                     | The Propose Wage, Salary, and Fringe Benefits Menu will appear.                              |
| 2. | Choose <b>SS</b> (Salary Survey Menu) from the<br>Propose Wage, Salary, and Fringe Benefits<br>Menu and Press ENTER. | The Salary Survey Menu will appear.                                                          |
| 3. | Choose <b>BO</b> (Browse Benchmark by Occu<br>Code) from the Salary Survey Menu and<br>press ENTER.                  | The Browse Benchmark by Occu Code screen will appear.                                        |
|    | Selection criterion includes Occu code.                                                                              | Information is displayed by<br>Occu Code, Occu Title, Benchmark Occu<br>and Benchmark Title. |

| FMSAS23 PHV2      | STATEWIDE PAYROLL A | ND HUMAN RESOURCE S'    | YSTEM 01/18/2012     |
|-------------------|---------------------|-------------------------|----------------------|
| PHOWSR6B PHOWSRAM | Browse Bench        | mark by Occu Code       | 01:07 PM             |
| Action: (D,M)     |                     |                         |                      |
| Act Occu Cd       | Occu Title          | Benchmark<br>Occu       | Benchmark Title      |
|                   |                     |                         |                      |
|                   | *** End of Da       | ta ***                  |                      |
|                   |                     |                         |                      |
|                   |                     |                         |                      |
|                   |                     |                         |                      |
|                   |                     |                         |                      |
|                   |                     |                         |                      |
|                   |                     |                         |                      |
|                   |                     |                         |                      |
| *Occu Code:       | _                   |                         |                      |
| Direct Command:   |                     |                         | DE10 DE11 DE12       |
| Help Main F       | r5rr4rr5rr6<br>nd   | rr/rrorr9-·<br>Rkwd Fwd | rrivrriirri2<br>0uit |

## Salary Survey Reports

## Detail Report of Survey by Occupational Benchmark

The Detail Report of Survey by Occupational Benchmark is used to request a report of salary survey information by occupational benchmarks.

| Your Action                                                                                                    | System Response                                                 |
|----------------------------------------------------------------------------------------------------|-----------------------------------------------------------------|
| <ol> <li>Choose <b>PW</b> (Propose Wage, Salary, and<br/>Fringe Benefits) from the Main Menu and<br/>press ENTER.</li> </ol>        | The Propose Wage, Salary, and Fringe Benefits Menu will appear. |
| <ol> <li>Choose SS (Salary Survey Menu) from the<br/>Propose Wage, Salary, and Fringe Benefits<br/>Menu and press ENTER.</li> </ol> | The Salary Survey Menu will appear.                             |
| <ol> <li>Choose SB (Salary Survey Report Menu)<br/>from the Salary Survey Menu and press<br/>ENTER.</li> </ol>                      | The Salary Survey Report Menu will appear.                      |

| FMSAS23<br>PHIMAINU           | PHV2<br>PHIMA                        | STATEWIDE PAYROLL AND HUMAN RESOURCE SYSTEM<br>INM Salary Survey Report Menu                                                                                                    | 01/18/2012<br>01:24 PM       |
|-------------------------------|--------------------------------------|----------------------------------------------------------------------------------------------------|------------------------------|
|                               | Code                                 | Description                                                                                                    | FastPath                     |
|                               | B1<br>SF<br>SS<br>AL                 | Detail Report of Survey by OCCU Benchmark<br>Benchmark Respondent Salary Survey Form<br>Summary of Benchmark Respondent Salary Survey<br>Respondent Salary Survey Address Labels | OCCB<br>BRSF<br>BRSS<br>SSAL |
| Code:                         |                                      |                                                                                                    |                              |
| Direct Co<br>Enter-PF1<br>Hel | ommand<br>LPF2<br>lp Ma <sup>-</sup> | :                                                                                                    | 0PF11PF12<br>Quit            |

| Your Action                                     | System Response                     |  |
|-------------------------------------------------|-------------------------------------|--|
| 4. Choose <b>B1</b> (Detail Report of Survey by | The Detail Report of Survey by OCCU |  |
| OCCU Benchmark) from the Salary Survey          | Benchmark screen will appear.       |  |
| Report Menu and press ENTER.                    |                                     |  |
|                                                 |                                     |  |
| FMSAS23 PHV2 STATEWIDE PAYROLL AND              | HUMAN RESOURCE SYSTEM 01/18/2012    |  |
| PHOWB01P PHOWB01M Detail Report of Sur          | vey by OCCU Benchmark 01:31 PM      |  |
|                                                 |                                     |  |
|                                                 |                                     |  |
|                                                 |                                     |  |
| *Fiscal Year:(Y                                 | YYY)                                |  |
| *Occupational Benchmarks: N (1                  |                                     |  |
| · · · · · · · · · · · · · · · · · · ·           |                                     |  |
|                                                 |                                     |  |
|                                                 |                                     |  |
|                                                 |                                     |  |
|                                                 |                                     |  |
|                                                 |                                     |  |
|                                                 |                                     |  |
| Direct Command:                                 |                                     |  |
| Enter-PF1PF2PF3PF4PF5PF6                        | -PF7PF8PF9PF10PF11PF12              |  |
| Help Main End                                   | Quit                                |  |

| System Response                             |
|---------------------------------------------|
| The Detail Report of Survey by OCCU         |
| Benchmark screen will appear.               |
|                                             |
|                                             |
|                                             |
|                                             |
|                                             |
|                                             |
|                                             |
|                                             |
|                                             |
|                                             |
| A Batch Job Submission pop up window        |
| appears which directs the generation of the |
| report.                                     |
|                                             |
| When ENTER is pressed, the system will      |
| display the following message:              |
|                                             |
| XXXXX XXXXXXXX Has Been Submitted           |
| Successfully.                               |
|                                             |

|    | Your Action                                | System Response |
|----|--------------------------------------------|-----------------|
| 7. | Information on the report is displayed by  |                 |
|    | Benchmark Classification, Start Salary,    |                 |
|    | Respondent, Respondent Title Start Salary, |                 |
|    | Number of Employees, Maximum Salary,       |                 |
|    | Include in Average, Number of Survey       |                 |
|    | Sources, Average Start Salary, Salary      |                 |
|    | Difference, and Weighted Average Starting  |                 |
|    | salary.                                    |                 |

## Benchmark Respondent Salary Survey Form

The Benchmark Respondent Salary Survey Form is used to print a copy of the salary survey form.

|    | Your Action                                                                                                    | System Response                                                    |
|----|----------------------------------------------------------------------------------------------------|--------------------------------------------------------------------|
| 1. | Choose <b>PW</b> (Propose Wage, Salary, and Fringe Benefits) from the Main Menu and press ENTER.                     | The Propose Wage, Salary, and Fringe Benefits Menu will appear.    |
| 2. | Choose <b>SS</b> (Salary Survey Menu) from the<br>Propose Wage, Salary, and Fringe Benefits<br>Menu and press ENTER. | The Salary Survey Menu will appear.                                |
| 3. | Choose <b>SF</b> (Benchmark Respondent Salary<br>Survey Form) from the Salary Survey Menu<br>and press ENTER.        | The Benchmark Respondent Salary<br>Survey Form screen will appear. |

| FMSAS23<br>PHOWB04P | PHV2<br>PHOWB04M | STATEWIDE PAYROLL AND HUMAN RESOURCE SYSTEM<br>Benchmark Respondent Salary Survey Form | 01/18/2012<br>02:17 PM |
|---------------------|------------------|----------------------------------------------------------------------------------------|------------------------|
|                     | Select           | *Fiscal Year: (YYYY)<br>all Respondents: N<br>*Respondent Name:<br>S Contact Person:   |                        |
|                     | MS Conta         | act Phone Number:( 601 )                                                               |                        |
| Direct Co           | ommand:          |                                                                                        |                        |
| Enter-PF1<br>He     | LPF2<br>lp Main  | PF3PF4PF5PF6PF7PF8PF9PF10<br>End                                                       | PF11PF12<br>Quit       |

| Your Action                                                                                                    | System Response                                                                                                    |
|----------------------------------------------------------------------------------------------------|----------------------------------------------------------------------------------------------------|
| 4. Enter the following information:                                                                                                    |                                                                                                    |
| <ul> <li>*Fiscal Year: (YYYY): The year that represents the agency's specific 12 future, current or past financial per Select all Respondents: Enter "Y" to entries in a particular category. If y "N", then you will be required to er another field the specific entries th wish to select.</li> <li>*Respondent Name: Enter the specific that you do wish to select.</li> <li>MS Contact Person: Enter Mississip Contact.</li> <li>MS Contact Phone Number: Enter the Mississippi State Contact person prefix.</li> </ul> | 2-month<br>od.<br>select all<br>ou enter<br>ter in<br>at you do<br>ic entries<br>bi State<br>e<br>hone                                                                                                    |
| 5. Press ENTER.                                                                                                    | A Batch Job Submission pop up window<br>appears which directs the generation of the<br>report.<br>When ENTER is pressed, the system will<br>display the following message:<br>XXXXX XXXXXX Has Been Submitted<br>Successfully. |
| <ol> <li>Information on the report is displayed<br/>Statement of Request, Name of Per<br/>Completing Survey, Title of Person<br/>Completing Survey, Name of Organ<br/>Mailing Address, Phone Number, Fa<br/>Number, EMAIL Address, Return Ad<br/>Phone Number, Fax Number, Missis<br/>occupation Title, Mississippi Occupa<br/>Number, Your Occupation Title, Rep<br/>Starting Salary, FY Salary Range, a<br/>Number of Employees.</li> </ol>                                                                                | I by<br>son,<br>zation,<br>x<br>dress,<br>sippi<br>tion<br>orted FY<br>nd                                                                                                    |

## Summary of Benchmark Respondent Salary Survey

The Summary of Benchmark Respondent Salary Survey screen is used to request a summary of the respondent salary survey.

| Your Action                                                                                                    | System Response                                                       |
|----------------------------------------------------------------------------------------------------|-----------------------------------------------------------------------|
| <ol> <li>Choose <b>PW</b> (Propose Wage, Salary, and<br/>Fringe Benefits) from the Main Menu and<br/>press ENTER.</li> </ol>        | The Propose Wage, Salary, and Fringe Benefits Menu will appear.       |
| <ol> <li>Choose SS (Salary Survey Menu) from the<br/>Propose Wage, Salary, and Fringe Benefits<br/>Menu and press ENTER.</li> </ol> | The Salary Survey Menu will appear.                                   |
| <ol> <li>Choose SS (Summary of Benchmark<br/>Respondent Salary Survey) from the Salary<br/>survey Menu and press ENTER.</li> </ol>  | The Summary of Benchmark Respondent Salary Survey screen will appear. |

| FMSAS23 PHV2      | STATEWIDE PAYROLL AND HUMAN RESOURCE SYSTEM                         | 01/18/2012 |
|-------------------|---------------------------------------------------------------------|------------|
| PHOWB02P PHOWB02  | M Summary of Benchmark Respondent Salary Survey                     | 02:30 PM   |
| Sele              | *Fiscal Year: (YYYY)<br>ect all Respondents: N<br>*Respondent Name: | _          |
|                   |                                                                     |            |
| Direct Command: . |                                                                     |            |
| Enter-PF1PF2-     | PF3PF4PF5PF6PF7PF8PF9PF10                                           | PF11PF12   |
| Help Main         | n End                                                               | Quit       |

| Your Action                                                                                                    | System Response                                                                                                    |
|----------------------------------------------------------------------------------------------------|----------------------------------------------------------------------------------------------------|
| 4. Enter the following information:                                                                                                    |                                                                                                    |
| <ul> <li>*Fiscal Year: (YYYY): The year that<br/>represents the agency's specific 12-month<br/>future, current or past financial period.</li> <li>Select all Respondents: Enter "Y" to select all<br/>entries in a particular category. If you enter<br/>"N", then you will be required to enter in<br/>another field the specific entries that you do<br/>wish to select.</li> <li>*Respondent Name: Enter the specific entries<br/>that you do wish to select.</li> </ul> |                                                                                                    |
| 5. Press ENTER.                                                                                                    | A Batch Job Submission pop up window<br>appears which directs the generation of the<br>report.<br>When ENTER is pressed, the system will<br>display the following message:<br>XXXXX XXXXXXX Has Been Submitted<br>Successfully. |
| <ol> <li>Information on report is displayed by Survey<br/>Respondent, Number of Survey Occupation,<br/>Number of Survey Returned, Survey Return<br/>Percent, and Number of Salary Survey<br/>Forms.</li> </ol>                                                                                                    |                                                                                                    |

#### **Respondent Salary Survey Address Labels**

The Respondent Salary Survey Address Labels screen is used to request address labels for salary survey respondents.

| Your Action                                                                                                    | System Response                                                    |
|----------------------------------------------------------------------------------------------------|--------------------------------------------------------------------|
| <ol> <li>Choose PW (Propose Wage, Salary, and<br/>Fringe Benefits) from the Main Menu and<br/>press ENTER.</li> </ol>        | The Propose Wage, Salary, and Fringe Benefits Menu will appear.    |
| 2. Choose <b>SS</b> (Salary Survey Menu) from the<br>Propose Wage, Salary, and Fringe Benefits<br>Menu and press ENTER.      | The Salary Survey Menu will appear.                                |
| <ol> <li>Choose AL (Respondent Salary Survey<br/>Address Labels) from the Salary Survey<br/>Menu and press ENTER.</li> </ol> | The Respondent Salary Survey Address<br>Labels screen will appear. |

| FMSAS23 PHV2<br>PHOWBO6P PHOWBO6M<br>Select     | STATEWIDE PAYROLL AND HUMAN RESOURCE SYSTEM<br>Respondent Salary Survey Address Labels<br>*Fiscal Year: (YYYY)<br>all Respondents: N<br>Respondent Name: | 01/18/2012<br>02:37 PM |
|-------------------------------------------------|----------------------------------------------------------------------------------------------------|------------------------|
| Direct Command:<br>Enter-PF1PF2P<br>Help Main E | F3PF4PF5PF6PF7PF8PF9PF10F                                                                                                    | PF11PF12<br>Quit       |

| Your Action                                                                                                    | System Response                                                                                                    |
|----------------------------------------------------------------------------------------------------|----------------------------------------------------------------------------------------------------|
| 4. Enter the following information:                                                                                                    |                                                                                                    |
| <ul> <li>*Fiscal Year: (YYYY): The year that<br/>represents the agency's specific 12-month<br/>future, current or past financial period.</li> <li>Select all Respondents: Enter "Y" to select all<br/>entries in a particular category. If you enter<br/>"N", then you will be required to enter in<br/>another field the specific entries that you do<br/>wish to select.</li> <li>*Respondent Name: Enter the specific entries<br/>that you do wish to select</li> </ul> |                                                                                                    |
| 5. Press ENTER.                                                                                                    | A Batch Job Submission pop up window<br>appears which directs the generation of the<br>report.<br>When ENTER is pressed, the system will<br>display the following message:<br>XXXXX XXXXXX Has Been Submitted<br>Successfully. |
| <ol> <li>Information on report is displayed by<br/>Respondent Name, Respondent Contact<br/>Name, Name and Respondent Address,<br/>Number of Records Read, Number of Labels<br/>Printed and Number of labels Not Printed.</li> </ol>                                                                                                    |                                                                                                    |